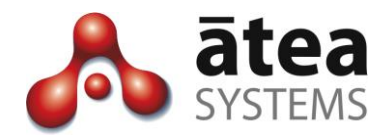

# Service Centre Manager SCM v3.0

# **Supervisor Guide**

June 2017

Atea Systems Limited PO Box 22042, 2 Ganges Road Khandallah, Wellington, New Zealand NZBN 9429036367115 Atea Systems Pty Limited PO Locked Bag Q800, QVB Post Office Sydney, NSW 1230, Australia ABN 57 122 952 783

www.ateasystems.com Copyright © 2017 Atea Systems Limited. All rights reserved.

# Contents

| 1 P                        | Purpose of this guide4                                    |    |  |  |  |  |  |  |  |  |
|----------------------------|-----------------------------------------------------------|----|--|--|--|--|--|--|--|--|
| 2 S                        | SCM Overview4                                             |    |  |  |  |  |  |  |  |  |
| 3 S                        | CM Roles                                                  | 6  |  |  |  |  |  |  |  |  |
| 4 G                        | etting started – Logging In                               | 7  |  |  |  |  |  |  |  |  |
| 5 S                        | upervisor Dashboard – Main Screen                         | 7  |  |  |  |  |  |  |  |  |
| 5.1                        | Adding or Removing Agents from a Queue – queue management | 8  |  |  |  |  |  |  |  |  |
| 5.2 Check queues for agent |                                                           |    |  |  |  |  |  |  |  |  |
| 5.3                        | Listening to Recordings                                   |    |  |  |  |  |  |  |  |  |
| 5.4                        | Queue Reports – Historical Statistics                     |    |  |  |  |  |  |  |  |  |
| 5.5                        | Agent Reports – all queues                                |    |  |  |  |  |  |  |  |  |
| 5.6                        | Activity Log                                              |    |  |  |  |  |  |  |  |  |
| 6 A                        | gent Wallboard                                            | 20 |  |  |  |  |  |  |  |  |
| 7 A                        | gent Phones – Ready / Not Ready                           | 23 |  |  |  |  |  |  |  |  |
| 7.1                        | Agent IP desk phone                                       | 23 |  |  |  |  |  |  |  |  |
| 7.2                        | Agent with Jabber softphone                               | 23 |  |  |  |  |  |  |  |  |
| 8 Ti                       | roubleshooting and Setup                                  | 25 |  |  |  |  |  |  |  |  |

# **Document History**

| Date      | Author     | Version | Summary                                                                                                    |
|-----------|------------|---------|----------------------------------------------------------------------------------------------------|
| June 2015 | Murray Lum | 2a      | SCM 2.1 enhancements – agent reports, agent<br>jabber phone compatibility, jabber reason codes<br>for "not-ready", auto-start supervisor specific<br>wallboard.                                                                                                    |
| July 2015 | Murray Lum | 2b      | Corrections, additional details for wallboards,<br>and reports including troubleshooting                                                                                                    |
| June 2017 | Murray Lum | 3.0a    | SCM 3 enhancements – look and feel updated,<br>IP phones can make calls and stay in the queue.<br>User can be set to have recording suppressed.<br>Queue reports are agent focussed. Timings<br>based on first person to answer calls, can view<br>call legs for each call. |
| July 2017 | Murray Lum | 3.0b    | Minor edits to info about recording profiles and reports. Added thresholds for queues.                                                                                                    |

# **Related Documents**

| Document                 | Description                                                                                            |
|--------------------------|----------------------------------------------------------------------------------------------------|
| SCM Administration Guide | Guide to add/remove Queues, Supervisors and Agents. Set "not ready" reason codes, update screen logos. |
| SCM Design Guide         | Guide to assist with the planning and implementation of and SCM solution                               |

## 1 Purpose of this guide

This guide is for Supervisors using the Atea Service Centre Manager (SCM). This document covers:

- Overview of the SCM features
- Overview of the SCM Administrator role and SCM Supervisor roles
- SCM Supervisor tasks
  - Managing Queues and Agents
  - Real-time and historical reporting
  - Listening to recordings
- Agent ready / not ready button

### 2 SCM Overview

The SCM works with your Cisco UCM phone system to provide additional features for a small contact centre.

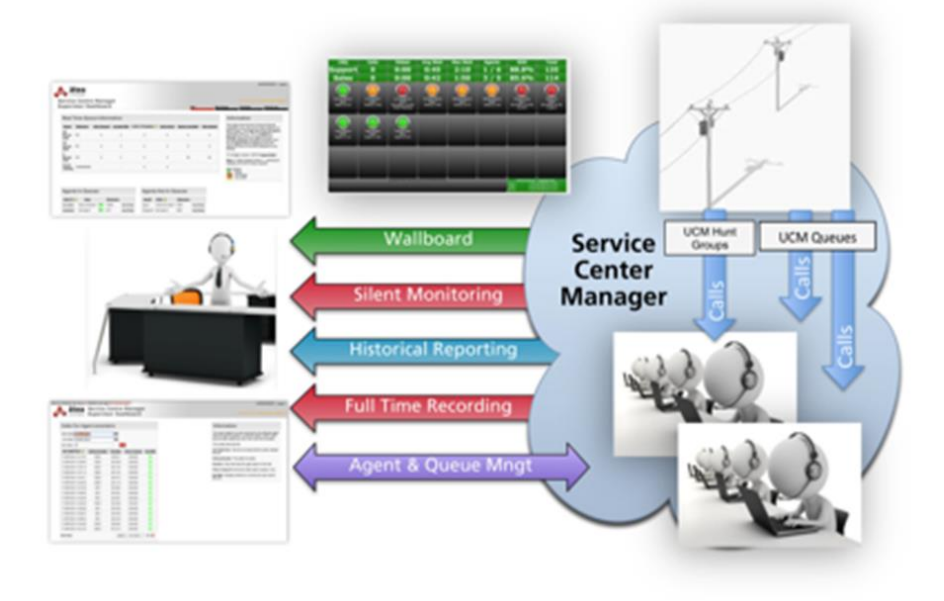

The key functions of the SCM are:

**Administration**: The administrator assigns CUCM queues (hunt group pilots) to supervisors. The administrator also assigns "agent" users to the supervisors.

**Queue and agent management**: Supervisors use a dashboard to add or remove their agents to their queues.

**Real Time Reporting**: We use wallboards to display queue and calling statistics in close to real time. The wallboards are web pages, and there is one for each supervisor showing their queues and agents. Colour coded thresholds are built-in and are configurable for statistics like:

- Calls Waiting
- Longest Wait

- Calls Active
- Calls In-Progress
- Agents Available

**Historical Reporting**: The Supervisor Dashboard has reports for the supervisor's queues and agents using the calling history. The Queue Reports show the inbound calls to the queues, and the Agent Reports show both the inbound and outbound calls for the agents.

The Queue Reports have these call statistics:

- Incoming calls direct in, total offered, total duration, average duration
- SLA met volume
- Wait time average, maximum, total (aggregate)
- Number of calls abandoned

The Agent Reports are similar and have these call statistics for each agent:

- Incoming calls volume, total duration, average duration
- SLA met volume
- Calls abandoned volume
- Wait time average, maximum, total (aggregate)
- Outbound calls volume, total duration, average duration

For each agent, there are individual reports showing all their calls.

For each call, you can view the individual call legs that make up the call.

**Full-Time Call Recording**: A supervisor can access recordings of any of their agent's calls where recording is enabled. You can listen to the recordings online (where configured) or download the file.

# 3 SCM Roles

There are three main roles.

### Administrator

The administrator manages the operation of the SCM. They are responsible for:

- Adding and removing queues to the SCM (a queue is a Cisco hunt pilot number)
- Adding users to the SCM (users will be agents or supervisors)
- Assigning who will be supervisors
- Assigning supervisors to queues
- Assigning agents to supervisors
- Assigning whether calls are recorded (supervisor and user settings)
- Setting up friendly display names (aliases) for queues and users.

The administrator can also change these system settings:

- Create the reason codes available when agent goes "not-ready"
- Adding a logo to the page display
- Access to the wallboard administration (separate account).

### Supervisor

Supervisors manage the queues, agents and calls. Each supervisor can have several queues, and may add or remove agents to each queue.

The supervisor gets:

- A dashboard with all their queues and agents, including real-time status and a place to manage the assignment of agents
- A real-time wall board to provide queue and statistical performance
- Historical reports of statistical information
- Audio playback of agent recordings
- Activity logs for agents

### Agents

Agents answer the queue calls delivered to their phones. Agents use a button on their phone (or jabber softphone) to set whether they are ready to receive calls from the queue.

### 4 Getting started – Logging In

Use a web browser to access the SCM supervisor dashboard. There will be a link on your intranet or it may look like this:

### http://[SCM\_ServerIPaddress]:8080/apex/f?p=501

Your username and password matches your phone system (CUCM) details. This may be the same as your LAN account if the phone system is linked to the Active Directory.

|            |             | Log |
|------------|-------------|-----|
|            |             |     |
| Supervisor | Login       |     |
| Username   | supervisor1 |     |
|            |             |     |

### Before you begin

Before using the Supervisor Dashboard, you'll need the **SCM administrator** to set you up as a supervisor. They must also assign queues and agents to you.

## 5 Supervisor Dashboard – Main Screen

This dashboard is where you manage queues, agents and the SCM features.

The dashboard shows all the queues and agents assigned to you.

The main parts of the dashboard are:

- Real time Queue Information a snapshot of each queue showing how busy it is
- Agents in queues see at a glance who is already assigned
- Agents not in queues see the agents currently unassigned
- **Navigation tabs** to access other sections of the SCM tool
- Wallboard link starts your wallboard in a separate window

*Note:* If you are missing some queues or agents, ask the SCM administrator to add these for you using the SCM Admin Console.

| <b>A</b> 5          | atea<br>YSTEMS |                            | Naviga<br>To jump | tion t          | t <b>abs</b><br>en func | tions             |                            |           |          |                | Welcome: CALLUM Start Wallboard Lo                    |
|---------------------|----------------|----------------------------|-------------------|-----------------|-------------------------|-------------------|----------------------------|-----------|----------|----------------|-------------------------------------------------------|
| Dashboard<br>Help   | Re             | cordings (                 | Queue Report      | s Ag            | jent Report             | s Activi          | ty Log                     |           |          | Wall           | ooard link<br>a wallboard window                      |
| Queues<br>Real Time | e Queue l      | nformation                 |                   | Real 1<br>Queue | time s                  | ummar<br>mance an | y<br>d statistics          | 4         |          |                |                                                       |
| Queue               | Exter          | ision <u>Calls Qu</u><br>0 | leued Long        | est Wait        | Ringing<br>0            | Calls Active      | Agents Available           | Total Age | nts      | Quer<br>each c | <b>Jes</b> Click to manage<br>Jueue and assign agents |
| Support             | 1151           | 0                          |                   | ₀<br>Agen       | °<br>ts ass             | ₀<br>igned o      | r spare                    | 4         | 4)       | Live<br>Orang  | thresholds<br>ge/Red for 1/o agents                   |
| Agents In           | Queues         |                            |                   |                 |                         | Agents Not        | In Queues                  |           |          |                |                                                       |
| R                   | <u>User ID</u> | Alias<br>Callum Katene     | Extens<br>43      | 10n             |                         | <u>UserID</u>     | Alias                      | Extension | -        | Reco           | ordinas Click through                                 |
| OC                  | sascha         | Sascha Monteire            | 0 49              | 4)              |                         | Jeremy            | Jeremy Gogan               | 42        |          | to a f         | iltered list of recordings                            |
| OC                  | andrew         | Andrew Murray              | 41                |                 |                         |                   |                            | -         | <b>*</b> |                |                                                       |
| NR                  | ian            | lan Sherrin                | 46                | <b>4</b> 0      |                         | Age<br>See th     | nt links<br>ne assigned gi | ueues –   |          |                |                                                       |
|                     | <u>tk</u>      | Te Kairangi Kate           | ene 1155          | 4))             |                         | Age<br>R Re       | nt Status<br>ady / 👓 On    | a Call /  | NR Not   | Ready          |                                                       |

#### Additional information

The **speaker** icons indicate where call recording is enabled.

**Agents Available** – this turns **orange** if only one agent is available or **red** if there are none.

**Calls queued** – this turns **orange** if one call is queued or **red** if there are more.

The real-time queue table displays a hyphen (-) for Calls Queued and Longest Wait if native queueing is disabled for the queue.

### 5.1 Adding or Removing Agents from a Queue – queue management

Click the link for the **<u>queue</u>** from the supervisor dashboard. This opens a queue management window.

|                                                                              |                                               | -                                                  | -                                     |                       |                   |                                 |                         |
|------------------------------------------------------------------------------|-----------------------------------------------|----------------------------------------------------|---------------------------------------|-----------------------|-------------------|---------------------------------|-------------------------|
| Dashboard                                                                    | Recordings                                    | Queue Reports                                      | Agent Reports                         | Activity Log          |                   |                                 |                         |
| Line Gro<br>Back                                                             | up Mana                                       | igement                                            |                                       |                       |                   |                                 |                         |
| Max Queue Size<br>Max Wait Time<br>Distribution Algorit<br>Recording Profile | 2<br>10 seconds<br>hm Broadcast               |                                                    |                                       |                       |                   |                                 | -                       |
| his screen shows<br>hat are not membe                                        | the member line gro<br>ers of the selected q  | oups of the queue you so<br>ueue in the Other Agen | elected, and the agents<br>ts region. | s that are members    | of the selected I | ine group. It also lists agents |                         |
| f this queue has m                                                           | ore than one line gr                          | oup you can access the                             | others by selecting fro               | m the Selected Li     | e Group select    | list.                           |                         |
| Fo remove an ager<br>click the green add                                     | t from the selected<br>icon + beside their    | line group, click the red<br>name in the Other Age | remove icon X beside<br>nts region.   | the agent's name.     | Fo add an agent   | to the selected line group,     |                         |
| Note: if the Record<br>recording will not b                                  | ing Profile is empty,<br>e enabled for agents | s added to a Queue                                 |                                       |                       |                   |                                 | _                       |
| Queue Manage                                                                 | ment                                          |                                                    |                                       |                       |                   |                                 |                         |
| Selected Line G                                                              | roup 1: LG_Deve                               | lopers ∨                                           |                                       |                       |                   |                                 |                         |
| Current Ager                                                                 | its for LG_Develo                             | opers                                              | Other Agents                          |                       |                   |                                 |                         |
| UserID                                                                       | Alias                                         | Extension                                          | UserID A                              | <u>llias E</u>        | xtension          |                                 |                         |
| x andrew                                                                     | Andrew Murray                                 | 41                                                 | + jeremy J                            | eremy Gogan 4         | 2                 |                                 |                         |
| x callum                                                                     | Callum Katene                                 | 43                                                 | + sascha                              | ascha 4<br>Ionteiro 4 | 9                 | Click + to                      | add agent to queue      |
| x ian                                                                        | Ian Sherrin                                   | 46                                                 | + tamihana T                          | amihana 4             | 4                 |                                 | I                       |
| X tk                                                                         | Te Kairangi<br>Katene                         | 1155                                               | K                                     | atene                 |                   | Click x to                      | remove agent from queue |
|                                                                              |                                               | 1-4                                                |                                       |                       | 1 - 3             |                                 |                         |
|                                                                              |                                               |                                                    |                                       |                       |                   |                                 |                         |

**Max queue size / Max wait time / Algorithm / Recording profile –** these are configured by your phone system administrator. They appear here for your information.

To add an agent – click the green + next to the agent name in the Other Agents list

**To remove an agent** – click the red **x** next to the agent name in the Current Agents list

**To prioritise the agents** – click the **Change Order** button to open a new window. (This button only appears if the queue algorithm is set to **top-down** or **circular**.)

- Add the high priority agents to the **Ordered Agents** list. They will always receive calls first, based on the algorithm and their position in the list.
- Anyone in the **Available Agents** list will only receive calls if the Ordered Agents are unavailable.

| Agent Order in LG_9                                 | 72              |               |                                                   |                  |                                                                                          |
|-----------------------------------------------------|-----------------|---------------|---------------------------------------------------|------------------|------------------------------------------------------------------------------------------|
|                                                     |                 |               |                                                   |                  | Cancel Apply                                                                             |
| Move agents to the rig<br>listed in the ordered lis | ht-ha<br>t will | ind-s<br>be a | ide of the panel in the<br>dded at random after t | e requ<br>the or | ired order and press Apply. Agents who are added to a LineGroup and are not dered Agents |
| Available Agents                                    |                 |               | Ordered Agents                                    |                  |                                                                                          |
| Andrew                                              |                 | 1             | Robin                                             |                  |                                                                                          |
| Atea Supervisor1                                    |                 |               | Scm User6                                         |                  |                                                                                          |
| Scm User                                            |                 | ക             | Mary                                              |                  |                                                                                          |
|                                                     |                 | 00            | Callum                                            |                  | <b></b> 谷                                                                                |
|                                                     |                 | 111           |                                                   |                  | <b>A</b>                                                                                 |
|                                                     |                 | 8             |                                                   |                  | Ĩ.                                                                                       |
|                                                     |                 | 8             |                                                   |                  | Å.                                                                                       |
|                                                     |                 | 3             |                                                   |                  | ×                                                                                        |
|                                                     |                 |               |                                                   |                  |                                                                                          |
|                                                     | -               |               |                                                   | -                |                                                                                          |
| L                                                   |                 |               | L                                                 | -                | J                                                                                        |
|                                                     |                 |               |                                                   |                  |                                                                                          |

To rearrange the agents, select the agent and use the arrows ">" to move them to the **Ordered Agents** box. Now select an agent and use the up and down arrows to put the agents in the order you desire.

When you are done, click the **Apply** button to save the changes otherwise click **Cancel**, to return to the queue management screen.

When you are done with managing the queue, close the window to return to the Supervisor dashboard.

### Additional information

A queue is called a hunt group on the Cisco phone system. A hunt group may comprise of several line groups to help distribute the calls. These show up as a single queue, but with several "Member Line Groups".

Note

If your Recording Profile is empty, you will not see the recordings for agents in your Queue. However, other supervisors may have access to the recordings. Some agents may also have recording permanently suppressed.

### 5.2 Check queues for agent

To see the queues assigned to an agent, click the agent **UserID** on the **Supervisor dashboard**. To adjust the assignment, close the window and click on the queue on the dashboard.

| ue | eue Members | hip andrew |               |
|----|-------------|------------|---------------|
|    | Queue 🔻     | Extension  | Line Group    |
|    | Sales       | 1150       | LG_Sales      |
|    | Support     | 1151       | LG_Developers |
|    |             |            |               |
|    |             |            |               |
|    |             |            |               |
|    |             |            |               |
|    |             |            |               |
|    |             |            |               |
|    |             |            |               |

### 5.3 Listening to Recordings

From the dashboard, pick one of these options to get to a list of recordings:

- All recordings click on the Recordings tab
- Recordings for a queue click on the speaker icon next to a queue
- **Recording for an agent** click on the speaker icon next to the agent

| shboard     | Recordin          | gs Queue l   | Reports A    | gent Reports | Activity      | y Log            |              |    |                |         |
|-------------|-------------------|--------------|--------------|--------------|---------------|------------------|--------------|----|----------------|---------|
|             |                   |              |              |              |               |                  |              |    |                |         |
| p           |                   |              |              |              |               |                  |              |    |                |         |
| ues         |                   |              |              |              |               |                  |              |    |                |         |
| eal Time Q  | ueue Inform       | ation        |              |              |               |                  |              |    |                |         |
| Queue 🔺     | Extension         | Calls Queued | Longest Wait | Ringing      | Calls Active  | Agents Available | Total Agents |    |                |         |
| Support     | 971               | 0            | 0            | 0            | 0             | 3                | 5            |    | Recordings for | a Queue |
| Sales       | 970               | 0            | 0            | 0            | 0             | 2                | 4            | 4) |                |         |
| Help Desk   | +972              | 0            | 0            | 0            | 0             | 2                | 3            | ۹) |                |         |
| Eastern     | +973              | -            | -            | 0            | 0             | 2                | 3            | ۹» |                |         |
| gents In Qu | ueues             |              |              |              | Agents Not Ir | n Queues         |              |    |                |         |
| Us          | er ID Alia        | is Exten     | sion         |              | UserID        | Alias            | Extension    |    |                |         |
| R scr       | muser3 Cal        | lum 1103     | 4>           |              | supervisor1   | Atea Supervisor1 | 1000         |    |                |         |
| R scr       | muser2 Rol        | bin 1102     | 4)           |              |               |                  |              |    |                |         |
| R scr       | muser1 And        | irew +1101   | <b>4</b> >   |              |               |                  |              |    |                |         |
| NR scr      | <u>muser9</u> Scr | n User 1004  | 4>           |              |               |                  |              |    |                |         |
|             |                   |              |              |              |               |                  |              |    |                |         |

| Dash   | board Recordings      | Queue Repo                        | orts Agent   | t Reports       | Activity Log       |                                            |
|--------|-----------------------|-----------------------------------|--------------|-----------------|--------------------|--------------------------------------------|
| Dashbo | oard Recordings by Qu | eue                               |              |                 |                    |                                            |
| Help   |                       |                                   | Record       | dings scree     | n                  |                                            |
| Record | dod Calls             |                                   |              |                 |                    |                                            |
| Record |                       |                                   |              |                 |                    |                                            |
| Star   | t 01-Apr-2016         |                                   | ) 🗎 🛛 🖊      |                 | Enter date         |                                            |
| En     | d 30-Apr-2016         |                                   |              |                 | Linter date        |                                            |
| Searc  | h                     |                                   |              |                 | Optional s         | search filter                              |
| Queu   | e ALL Cho             | oose Queue<br>d press <b>Go</b> 🗖 | Go           | Reset           |                    |                                            |
|        | Call Date/Time        | Calling Number                    | Agent        | Agent Extension | on <u>Duration</u> |                                            |
| ۲      | 21-APR-2016 12:14:40  | +1101                             | Robin [1102] | 1102            |                    | List of recordings available               |
| ۲      | 21-APR-2016 12:14:38  | 1004                              | Robin [1102] | 1102            |                    |                                            |
| ۲      | 21-APR-2016 12:13:28  | +1101                             | Robin [1102] | 1102            |                    |                                            |
| ۲      | 21-APR-2016 12:13:20  | +1101                             | Robin [1102] | 1102            |                    |                                            |
| ۲      | 21-APR-2016 12:12:31  | +1101                             | Robin [1102] | 1102            |                    |                                            |
| ۲      | 21-APR-2016 12:11:40  | +1101                             | Robin [1102] | 1102            |                    |                                            |
| •      | 21-APR-2016 12:10:52  | 1004                              | Robin [1102] | 1102            |                    | Click play to listen or download recording |
| ۲      | 21-APR-2016 12:09:26  | +1101                             | Robin [1102] | 1102            |                    |                                            |
| ۲      | 21-APR-2016 12:09:00  | 1004                              | Robin [1102] | 1102            |                    |                                            |
| ۲      | 21-APR-2016 12:07:12  | 47                                | Robin [1102] | 1102            |                    |                                            |
| ۲      | 21-APR-2016 12:07:01  | +1101                             | Robin [1102] | 1102            |                    |                                            |
| ۲      | 21-APR-2016 11:48:56  | 211538943                         | Robin [1102] | 1102            |                    |                                            |
|        |                       |                                   |              |                 | 1 . 12             |                                            |

To find a recording, select the **date range** and any other search items and press **Go**.

To listen to a recording, click the **play** icon. This will pop up a window and play the recording in your browser's media player. You may need to download the recording file depending on the settings on your computer and SCM system.

*Note:* **If you cannot see any recordings**, ask the SCM administrator to check your recording profile from the SCM Admin Console. Some agents may also have recording disabled.

### 5.4 Queue Reports – Historical Statistics

From the dashboard, select the **Queue Reports** tab. You'll see a list of all queues that had calls. Any queues without calls are hidden.

| Dashboard                                                                                                    | Record    | lings     | Queue Reports | Agent     | Reports | Activity Lo      | og       |          |            |           |
|----------------------------------------------------------------------------------------------------|-----------|-----------|---------------|-----------|---------|------------------|----------|----------|------------|-----------|
| Call Statistics                                                                                                    | By Queue  |           |               | Selec     | t Queu  | e Reports        |          |          |            |           |
| Start Date 01-MAY-2017<br>End Date 31-MAY-2017<br>TTA SLA (Sec) 20<br>Time Unit Minutes V<br>Historical Statistics |           |           |               |           |         |                  |          |          |            |           |
| Queue                                                                                                    | Extension | Direct In | Total Offered | SLA Met   | Avg Dur | <u>Total Dur</u> | Avg Wait | Max Wait | Total Wait | Abandoned |
| Sales                                                                                                    | 1150      | 10        | 17            | 4         | 0.49    | 7.88             | 0.36     | 0.75     | 3.22       | 8         |
| Support                                                                                                    | 1151      | 26        | 40            | 18        | 1.70    | 62.97            | 0.22     | 0.63     | 4.58       | 16        |
| Download                                                                                                    | Clic      | k queue   | to see ager   | nts in qu | ueue    |                  |          |          |            | 1-2       |

Enter the date range and press "Go". You can type the date directly or use the date picker. You may also adjust the time-to-answer SLA in seconds. To make the report easier to understand, select a time unit for the report (seconds, minutes or hours).

To sort the report, click on any of the column headings.

To drill down to a specific queue, click on the name of the **queue**.

### **SLA** information

The TTA SLA is a target ring time, in seconds. Ring time is the elapsed time between the start of the inbound call (call reaches the hunt group pilot) and when either the agent answers or the caller disconnects, whichever is earliest. If the ring time is less than the SLA it means the agent answered the call quickly, so the SLA is met. In some cases, the call may be diverted to another hunt group or an IVR and the SLA is measured as the time elapsed until the final party answers the call.

This report does not show if an agent misses answering a call presented to them (the phone system does not generate a call leg record for this part of the call).

The fields in these reports are:

| Field     | Description                                                                                                    |
|-----------|----------------------------------------------------------------------------------------------------|
| Queue     | The name of the queue. This is the alias set by the SCM administrator or otherwise the Cisco Hunt Pilot number |
| Extension | The extension number for the Cisco Hunt Pilot                                                                  |
| Direct In | The number of calls presented directly to the queue (hunt group)                                               |

| Field                | Description                                                                                                    |
|----------------------|----------------------------------------------------------------------------------------------------|
| Total Offered        | The number of times calls are presented to a "real person" through this hunt group. (We count a real person as a directory number that is the Primary Extension of an End User).                                                                                                    |
| SLA Met / TTA<br>Met | How many calls answered within the SLA; e.g. If the SLA was set to 20, this is<br>the number of calls answered by an agent in under 20 seconds. The time-to-<br>answer is a measured from when a call is dialled until answered by the final<br>party in call, as this is assumed to be the actual person the caller wanted to<br>speak to. |
| Avg Dur              | The average duration of all call legs presented to the queue                                                                                                    |
| Total Dur            | The total duration of all call legs presented to the queue                                                                                                    |
| Avg Wait             | The average amount of time that callers waited to be connected to an agent                                                                                                    |
| Max Wait             | The longest amount of time that a caller waited to be connected to an agent                                                                                                    |
| Total Wait           | The total amount of time that all callers waited to be connected to an agent                                                                                                    |
| Abandoned            | How many calls presented to the queue where the call was disconnected before the agent answered                                                                                                    |
| Download             | Click this link to download the report as a CSV file that can be opened in Excel.                                                                                                    |
| Rows indicator       | An indicator to show the rows of the report that displayed. Click this to change which rows you are viewing.                                                                                                    |

To view a specific Queue, click on the link for the queue.

| Dashboard       | Record       | dings     | Queue Reports | Agent     | Reports | Activity I | og       |          |            |           |
|-----------------|--------------|-----------|---------------|-----------|---------|------------|----------|----------|------------|-----------|
| Call Statistics | By Queue     |           |               |           |         |            |          |          |            |           |
| Star            | rt Date 01-M | AY-2017   |               | Ē         |         |            |          |          |            |           |
| En              | d Date 31-M/ | AY-2017   |               | <b></b>   |         |            |          |          |            |           |
|                 | (Sec) 20     |           |               |           |         |            |          |          |            |           |
| Tim             | e Unit Minut | tes 🗸     |               | G         |         |            |          |          |            |           |
| Historical St   | atistics     |           |               |           |         |            |          |          |            |           |
| Queue           | Extension    | Direct In | Total Offered | SLA Met   | Avg Dur | Total Dur  | Avg Wait | Max Wait | Total Wait | Abandoned |
| Sales           | 1150         | 10        | 17            | 4         | 0.49    | 7.88       | 0.36     | 0.75     | 3.22       | 8         |
| Support         | < 1151       | 26        | 40            | 18        | 1.70    | 62.97      | 0.22     | 0.63     | 4.58       | 16        |
| Download        | Clic         | k queue   | to see ager   | nts in qu | ueue    |            |          |          |            | 1-2       |

This shows a summary of the calls for the queue arranged by agent. The "**– Other –**" row has any calls not handled by agents in the queue.

| Dashboard                                   | Recordings                       | Queue Repo         | orts /  | Agent Repor | ts Acti   | vity Log    |                               |            |           |
|---------------------------------------------|----------------------------------|--------------------|---------|-------------|-----------|-------------|-------------------------------|------------|-----------|
| Call Statistics By (                        | Queue Queue (                    | Call Statistics By | Agent   |             |           |             |                               |            |           |
| Start Date (<br>End Date 3                  | 01-MAY-2017<br>31-MAY-2017<br>20 |                    |         |             |           | Ente<br>and | er details<br>press <b>Go</b> |            |           |
| Queue S<br>Time Unit [<br>Call Statistics F | Support 🗸<br>Minutes 🗸           | ort                | G       | D           |           | Que         | ue statis                     |            | ped by ag |
| Agent 💌                                     | Direct In                        | Total Offered      | SLA Met | Avg Dur     | Total Dur | Avg Wait    | Max Wait                      | Total Wait | Abandoned |
| Other                                       | 2                                | 8                  | 5       | 5.22        | 41.78     | 0.39        | 1.10                          | 3.13       | 0         |
| Callum Katene                               | 21                               | 25                 | 8       | 0.29        | 7.18      | 0.10        | 0.40                          | 2.47       | 16        |
| Tamihana Kater                              | <u>ne</u> 1                      | 3                  | 1       | 0.56        | 1.67      | 0.62        | 0.93                          | 1.87       | 0         |
| <u>Te Kairangi Kat</u>                      | ene 2                            | 4                  | 4       | 3.33        | 13.33     | 0.16        | 0.33                          | 0.63       | 0         |
| Download                                    | V                                | Click              | on ager | nt to see   | queue c   | alls for t  | this agen                     | t          | 1 - 4     |

To view the calls for a specific agent, click on the agent link.

This shows the actual calls to this agent from this queue.

| Dashboard          | Reco                                                                        | rdings Queu       | e Reports       | gent Reports | Activity   | Log       |                      |           |         |  |  |  |  |
|--------------------|-----------------------------------------------------------------------------|-------------------|-----------------|--------------|------------|-----------|----------------------|-----------|---------|--|--|--|--|
| Call Statistics By | Call Statistics By Queue Call Statistics By Agent Hunt Group Calls By Agent |                   |                 |              |            |           |                      |           |         |  |  |  |  |
| Start D            | ate 01-N                                                                    | IAY-2017          |                 |              |            |           |                      |           |         |  |  |  |  |
| End D              | ate 31-N                                                                    | IAY-2017          |                 |              |            |           |                      |           |         |  |  |  |  |
| P TTA SLA (S       | ec) 20                                                                      |                   |                 |              |            |           | Call statistics      |           |         |  |  |  |  |
| Time U             | Jnit Minu                                                                   | ites \vee         |                 | Go           |            |           |                      |           |         |  |  |  |  |
| Calls For Agen     | t Te Kair                                                                   | angi Katene In Qu | eue [ Support ] |              | jent and   | queue     | •                    |           |         |  |  |  |  |
| Call Date/Time     |                                                                             | Calling Number    | Called Number   | Final Party  | Wait Time  | Duration  | Abandoned (Last Leg) | Call Legs | SLA Met |  |  |  |  |
| 11-MAY-2017        | 11:29:24                                                                    | 21776898          | 40              | 45           | 0.22       | 0.53      |                      | 2         |         |  |  |  |  |
| 12-MAY-2017        | 10:58:28                                                                    | 44                | 1151            | 1155         | 0.03       | 0.15      |                      | 1         |         |  |  |  |  |
| 12-MAY-2017 1      | 11:01:18                                                                    | 61394795888       | 40              | 1155         | 0.33       | 12.42     |                      | 2         |         |  |  |  |  |
| 12-MAY-2017        | 11:18:14                                                                    | 44                | 1151            | 1155         | 0.05       | 0.23      | /                    | 1         |         |  |  |  |  |
| Download           |                                                                             |                   |                 | Click        | on call to | o see cal | l leg details        | /         | 1 - 4   |  |  |  |  |

You can click on individual calls to see the legs that make up each call. This is handy to analyse the call flow, and get a better understanding of the experience received by the caller.

| Dashboard               | Recordings        | Queue Re         | eports Age          | nt Reports        | Activity Log            |              |          |                         |                   |                 |
|-------------------------|-------------------|------------------|---------------------|-------------------|-------------------------|--------------|----------|-------------------------|-------------------|-----------------|
| Call Statistics By      | Queue Queue C     | all Statistics B | y Agent Hunt G      | roup Calls By Ag  | ent Call Leg Det        | ail          | Indivi   | dual call leg           | s making          | up the call     |
| Call Leg Detail         |                   |                  |                     |                   |                         |              |          |                         |                   |                 |
| Call<br>DateTime        | Calling<br>Number | Called<br>Number | Connected<br>Number | Connected<br>User | Connect<br>Time         | Ring<br>Time | Duration | Disconnect<br>Time      | Orig<br>Device    | Dest Device     |
| 12-MAY-2017<br>11:01:18 | 61394795888       | 40               | 9997                |                   | 12-MAY-2017<br>11:01:18 | 00:00:00     | 00:00:10 | 12-MAY-2017<br>11:01:28 | cisco2801-<br>BRI | CiscoVM1-VI1    |
| 12-MAY-2017<br>11:01:28 | 61394795888       | 1151             | 1155                | tk                | 12-MAY-2017<br>11:01:38 | 00:00:10     | 00:12:25 | 12-MAY-2017<br>11:14:03 | cisco2801-<br>BRI | SEP002584179241 |
| Download                |                   |                  |                     |                   |                         |              |          |                         |                   | 1-2             |

### 5.5 Agent Reports – all queues

To view the report for an agent, select the **Agent Reports** tab. These reports allow you to choose any agent involved in a call, no matter which queue. The report shows the call statistics for each agent.

| Dashboard                        | Recordings             | Queue Reports         | Agent R    | leports   | Activity Log |               |               |                 |              |               |             |  |
|----------------------------------|------------------------|-----------------------|------------|-----------|--------------|---------------|---------------|-----------------|--------------|---------------|-------------|--|
| Agent Call Statis                | stics                  |                       | 1          |           |              |               |               |                 |              |               |             |  |
| > Help                           |                        | S                     | elect Age  | nt repo   | rts          |               |               |                 |              |               |             |  |
| Agent Call Stat                  | istics                 |                       |            |           |              |               |               |                 |              |               |             |  |
| Start Date 01-M<br>End Date 31-M | Start Date 01-MAY-2017 |                       |            |           |              |               |               |                 |              |               |             |  |
| SLA (Sec) 20                     |                        |                       | Go         |           | and pres     | s Go          |               |                 | $\downarrow$ |               |             |  |
| Agent                            | Total I                | n <u>Total In Dur</u> | Avg In Dur | SLA Met   | Abandoned    | Avg Wait Time | Max Wait Time | Total Wait Time | Total Out    | Total Out Dur | Avg Out Dur |  |
| Andrew Murray                    | [41] 50                | 05:00:28              | 00:06:00   | 42        | 7            | 00:00:04      | 00:00:21      | 00:03:39        | 144          | 11:52:35      | 00:04:56    |  |
| Callum Katene                    | [43] 76                | 02:16:48              | 00:01:48   | 45        | 28           | 00:00:03      | 00:00:31      | 00:05:00        | 96           | 04:11:00      | 00:02:36    |  |
| lan Sherrin [46]                 | 11                     | 01:01:32              | 00:05:35   | 9         | 2            | 00:00:07      | 00:00:14      | 00:01:21        | 15           | 03:12:45      | 00:12:51    |  |
| Jeremy Gogan                     | [42] 31                | 02:23:43              | 00:04:38   | 20        | 8            | 00:00:07      | 00:00:45      | 00:03:50        | 28           | 02:08:29      | 00:04:35    |  |
| Sascha Montei                    | ro [49] 28             | 03:00:37              | 00:06:27   | 24        | 4            | 00:00:04      | 00:00:09      | 00:01:55        | 111          | 22:53:08      | 00:12:22    |  |
| Tamihana Kate                    | ne [44] 21             | 00:34:10              | 00:01:37   | 17        | 1            | 00:00:11      | 00:00:56      | 00:04:00        | 37           | 00:35:32      | 00:00:57    |  |
| <u>Te Kairanqi Ka</u>            | tene [1155]            | 01:19:59              | 00:04:26   | 14        | 3            | 00:00:14      | 00:02:07      | 00:04:15        | 57           | 00:26:59      | 00:00:28    |  |
| Download                         | ~                      | Clic                  | k on ager  | nt to see | their call   | s             |               |                 |              |               | 1 - 7       |  |

Enter the date range and press "Go". The report shows all the agents who made or received calls during the selected period. You can type in the date directly or use the date picker, and adjust the time-to-answer SLA (in seconds).

Click the agent link to view the individual calls for that agent.

#### Atea Systems – SCM Supervisor Guide

| Dashboard Reco                       | rdings Queu       | e Reports A   | gent Reports     | Activity Log        |              |           |            |           |  |  |  |
|--------------------------------------|-------------------|---------------|------------------|---------------------|--------------|-----------|------------|-----------|--|--|--|
| Agent Call Statistics Calls By Agent |                   |               |                  |                     |              |           |            |           |  |  |  |
| Help                                 |                   |               |                  |                     |              |           |            |           |  |  |  |
| Calls For Agent Te Kair              | angi Katene [1155 |               | Agent and p      | hone num            | ber          |           |            |           |  |  |  |
| Start Date 01-MAY                    | -2017             |               |                  |                     |              |           |            |           |  |  |  |
| End Date 31-MAY                      | -2017             | <br>          |                  | Every               | call for     | agent     |            |           |  |  |  |
| TTA SLA (Sec) 20                     |                   | Row           | s 15 🗸 Go        |                     | $\downarrow$ |           |            |           |  |  |  |
| Call Date/Time                       | Calling Number    | Called Number | Connected Number | er <u>Wait Time</u> | Duration     | Abandoned | SLA Met    | Call Legs |  |  |  |
| 01-MAY-2017 13:47:17                 | 45                | 0800000000    | 080000000        | 00:00:01            | 00:00:11     |           |            | 1         |  |  |  |
| 10-MAY-2017 12:26:23                 | 45                | 1151          | 1143             | 00:00:04            | 00:00:06     |           |            | 1         |  |  |  |
| 10-MAY-2017 12:26:35                 | 45                | 1151          | 1143             | 00:00:03            | 00:01:13     |           |            | 1         |  |  |  |
| 10-MAY-2017 14:37:18                 | 43                | 45            | 45               | 00:00:07            | 00:00:10     |           |            | 1         |  |  |  |
| 10-MAY-2017 14:40:01                 | 43                | 45            | 45               | 00:00:06            | 00:03:08     |           |            | 1         |  |  |  |
| 10-MAY-2017 14:58:02                 | 41                | 45            | 45               | 00:00:09            | 00:01:05     |           |            | 1         |  |  |  |
| 11-MAY-2017 11:29:24                 | 21776898          | 40            | 45               | 00:00:13            | 00:00:32     |           |            | 2         |  |  |  |
| 11-MAY-2017 12:44:49                 | 43                | 45            | 45               | 00:00:00            | 00:00:00     | Y         |            | 1         |  |  |  |
| 12-MAY-2017 10:58:28                 | 44                | 1151          | <b>11</b> 55     | 00:00:02            | 00:00:09     |           |            | 1         |  |  |  |
| 12-MAY-2017 11:01:18                 | 61394795888       | 40            | <b>11</b> 55     | 00:00:20            | 00:12:25     |           |            | 2         |  |  |  |
| 12-MAY-2017 11:18:14                 | 44                | 1151          | <b>11</b> 55     | 00:00:03            | 00:00:14     |           |            | 1         |  |  |  |
| 12-MAY-2017 11:28:52                 | 1155              |               |                  | 00:00:00            | 00:00:00     |           |            | 1         |  |  |  |
| 12-MAY-2017 12:52:23                 | 43                | 1155          | <b>11</b> 55     | 00:00:10            | 00:00:06     |           |            | 1         |  |  |  |
| 12-MAY-2017 12:56:44                 | 43                | 1155          | 1155             | 00:00:02            | 00:00:15     |           | ۲          | 1         |  |  |  |
| 12-MAY-2017 12:57:21                 | 43                | 1155          | 1155             | 00:00:02            | 00:01:30     |           | ۲          | 1         |  |  |  |
| Download                             |                   | Click on a o  | call to see the  | call legs           |              | row(s) 1  | - 15 of 75 | V Next () |  |  |  |

This report shows all calls for the agent. Outgoing calls have the agent extension number in the Calling Number column. Calls that the agent answered has their extension number in the Connected Number column.

Many calls have several "legs" as the call gets transferred between phones and answer points. To see these call legs, click on the Call date/time link.

| Dashboard               | Recordings        | Queue            | e Reports           | Agent Reports     | Activity Log            |              |          |                         |                 |                 |
|-------------------------|-------------------|------------------|---------------------|-------------------|-------------------------|--------------|----------|-------------------------|-----------------|-----------------|
| Agent Call Statist      | ics Calls By      | Agent Call L     | .eg Detail          |                   |                         |              |          |                         |                 |                 |
| Call Leg Detail         |                   |                  |                     |                   |                         |              |          |                         |                 |                 |
| Call<br>DateTime        | Calling<br>Number | Called<br>Number | Connected<br>Number | Connected<br>User | Connect<br>Time         | Ring<br>Time | Duration | Disconnect<br>Time      | Orig Device     | Dest Device     |
| 12-MAY-2017<br>12:57:21 | 43                | 1155             | 1155                | tk                | 12-MAY-2017<br>12:57:23 | 00:00:02     | 00:01:30 | 12-MAY-2017<br>12:58:53 | SEP002497335456 | SEP002584179241 |
|                         |                   |                  |                     |                   |                         |              |          |                         |                 |                 |

| Page item             | Description                                                                                                    |
|-----------------------|----------------------------------------------------------------------------------------------------|
| Start Date / End Date | This is the date range for the report. If you change the range, click the "Go" button to refresh the report.                                     |
| TTA SLA (Sec)         | Time to answer – Service level. Set this to the number of seconds that the agent has for answering the call. If they answer the call within this |

#### Atea Systems – SCM Supervisor Guide

| Page item        | Description                                                                                                    |
|------------------|----------------------------------------------------------------------------------------------------|
|                  | time, the call is shown as SLA met. You can try out different values and see the SLA results in this report.                                                                                                    |
| Rows             | Number of rows that display on-screen                                                                                                    |
| Call Date/Time   | Date and time of the call                                                                                                    |
| Calling number   | The phone number of the person who made the call. Where this matches the agent extension number, the agent made the call.                                                                                                    |
| Called number    | This is number originally dialled. This lets you see if the agent was being called directly, or via the queue (hunt group).                                                                                                    |
| Connected number | The phone number that the call was eventually connected to. This is<br>the agent extension if they were the last person the call was connected<br>to.                                                                                                    |
| Wait time        | The time the caller spent waiting before the call was answered. This is the same as the time to answer.                                                                                                    |
| Duration         | Length of the call was after it was answered.                                                                                                    |
| Abandoned        | Abandoned calls are where the caller has ended the call prior to it being answered. Abandoned calls are marked "Y".                                                                                                    |
| SLA Met          | This shows as green if the time-to-answer service level has been met<br>for the individual call. The time-to-answer is a measured from when a<br>call is dialled until answered by a person (who has a UserID in the<br>phone system) or the final party in call, as this is assumed to be the<br>actual person the caller wanted to speak to. |
| Download         | This is a link to download the report as a CSV file that can be opened in Excel.                                                                                                    |
| Rows indicator   | This indicator shows which rows of the report are displayed. Use this to change which rows you are viewing.                                                                                                    |

Note: Where an agent answers a call and then transfers it to someone else, the call is then allocated against that person, rather than the agent. The call does not show up on the specific agent report.

# 5.6 Activity Log

From the dashboard, select the **Activity Log** tab.

You can sort the entries in the activity log by selecting a column title.

Use the search field to filter the events.

| Dashboa   | rd Rec    | ordings Qu       | eue Reports | Agent F | Reports  | Acti  | vity Log                  |
|-----------|-----------|------------------|-------------|---------|----------|-------|---------------------------|
| Login/Log | jout      |                  |             |         |          |       |                           |
|           |           |                  |             |         |          |       |                           |
| Find      |           |                  | Search      |         |          |       |                           |
| Device    | Extension | Agent            | Action      | From    | LineGro  | oup   | Date 🔺                    |
| -         | 41        | Andrew Murray    | Login       | ANDREW  | LG_Devel | opers | 17-MAY-2017 08:11PM       |
| -         | 43        | Callum Katene    | Login       | CALLUM  | LG_Sales |       | 16-MAY-2017 09:13AM       |
| -         | 1155      | Te Kairangi Kate | ne Login    | ТК      | LG_Devel | opers | 12-MAY-2017 03:28PM       |
| -         | 1155      | Te Kairangi Kate | ne Login    | ТК      | LG_Devel | opers | 12-MAY-2017 03:28PM       |
| -         | 1155      | Te Kairangi Kate | ne Logout   | ТК      | LG_Devel | opers | 12-MAY-2017 02:53PM       |
| -         | 1155      | Te Kairangi Kate | ne Logout   | ТК      | LG_Devel | opers | 12-MAY-2017 02:53PM       |
| -         | 1155      | Te Kairangi Kate | ne Login    | ТК      | LG_Devel | opers | 12-MAY-2017 02:38PM       |
| -         | 1155      | Te Kairangi Kate | ne Login    | ТК      | LG_Devel | opers | 12-MAY-2017 02:33PM       |
| -         | 1155      | Te Kairangi Kate | ne Logout   | TK      | LG_Devel | opers | 12-MAY-2017 02:30PM       |
| -         | 1155      | Te Kairangi Kate | ne Logout   | ТК      | LG_Devel | opers | 12-MAY-2017 02:30PM       |
| -         | 1155      | Te Kairangi Kate | ne Logout   | ТК      | LG_Devel | opers | 12-MAY-2017 02:30PM       |
| -         | 44        | Tamihana Katen   | e Logout    | CALLUM  | LG_Devel | opers | 12-MAY-2017 01:36PM       |
| -         | 1155      | Te Kairangi Kate | ne Login    | TK      | LG_Devel | opers | 12-MAY-2017 01:00PM       |
| -         | 1155      | Te Kairangi Kate | ne Login    | TK      | LG_Devel | opers | 12-MAY-2017 12:59PM       |
| -         | 1155      | Te Kairangi Kate | ne Logout   | TK      | LG_Devel | opers | 12-MAY-2017 12:53PM       |
| -         | 1155      | Te Kairangi Kate | ne Login    | ТК      | LG_Devel | opers | 12-MAY-2017 10:57AM       |
| -         | 44        | Tamihana Katen   | e Login     | ТК      | LG_Devel | opers | 01-MAY-2017 02:17PM       |
| -         | 46        | lan Sherrin      | Login       | ТК      | LG_Devel | opers | 01-MAY-2017 02:17PM       |
| -         | 43        | Callum Katene    | Login       | ТК      | LG_Devel | opers | 01-MAY-2017 02:17PM       |
| -         | 44        | Tamihana Katen   | e Logout    | тк      | LG_Devel | opers | 01-MAY-2017 02:16PM       |
| -         | 46        | lan Sherrin      | Logout      | ТК      | LG_Devel | opers | 01-MAY-2017 02:15PM       |
| -         | 43        | Callum Katene    | Logout      | тк      | LG_Devel | opers | 01-MAY-2017 02:15PM       |
| -         | 46        | lan Sherrin      | Login       | тк      | LG_Devel | opers | 01-MAY-2017 02:10PM       |
| -         | 44        | Tamihana Katen   | e Login     | тк      | LG_Devel | opers | 01-MAY-2017 02:10PM       |
| -         | 43        | Callum Katene    | Login       | тк      | LG_Devel | opers | 01-MAY-2017 02:09PM       |
|           |           |                  |             |         |          | r     | ow(s) 1 - 25 of 29 Next 📎 |

# 6 Agent Wallboard

To start the Wallboard, click the "**Start Wallboard**" link at the top right of the screen. This opens your wallboard in a separate window or tab in your browser. The wallboard is intended to be run on a separate display such as a large monitor screen where all the agents can see it. Each supervisor has their own wallboard.

| Queue                                | Calls Queued                     | Longest Wait                   | <u>Calls</u><br>Active/Ringing               | Agents Available                   | Handled/Abandoned<br>Today            | Avg Wait<br>Today | Longest Wait<br><u>Today</u> |
|--------------------------------------|----------------------------------|--------------------------------|----------------------------------------------|------------------------------------|---------------------------------------|-------------------|------------------------------|
| HP 970                               | 0                                | 0:00                           | 0/0                                          | 0                                  | 0/0                                   | 0:00              | 0:00                         |
| HP 971                               | 0                                | 0:00                           | 0/0                                          | 1                                  | 1/1                                   | 0:04              | 0:07                         |
| HP 972                               | 0                                | 0:00                           | 0/0                                          | 2                                  | 0/0                                   | 0:00              | 0:00                         |
| HP +973                              | 0                                | 0:00                           | 0/0                                          | 0                                  | 0/0                                   | 0:00              | 0:00                         |
| Scm User6 (0)<br>\+1001<br>Not Ready | Scm User1 (0)<br>\+1101<br>Ready | Scm User2 (1)<br>1102<br>Ready | Scm User3 (0)<br>1103<br>Not Ready (1:14:48) | Scm User4 (0)<br>1104<br>Not Ready | - SCMUnser 1 (0)<br>1111<br>Not Ready |                   |                              |

The wallboard is updated in near real time (typically within seconds for agent information), and includes daily statistics (usually updated every ten minutes). The daily statistics are automatically reset each day.

The main items on your wallboard are:

- Details of each of your queues
- The status of each of the agents assigned to the queues.

| Column                       | Description                                                                                                    |
|------------------------------|----------------------------------------------------------------------------------------------------|
| Queue                        | Name or alias for each of your queues (hunt group numbers)                                                                                                    |
| Calls Queued                 | Number of calls currently queued for each specific queue                                                                                                    |
| Longest Wait                 | How long the longest unanswered call has been waiting to be answered                                                                                                    |
| Calls Active / Ringing       | Number of calls currently active and number of calls ringing                                                                                                    |
| Agents Available             | Number of agents available to answer calls for each queue                                                                                                    |
| Handled / Abandoned<br>Today | Today's statistics for calls handled and calls abandoned                                                                                                    |
| Ave Wait Today               | Today's statistics for the average waiting time for callers                                                                                                    |
| Longest Wait Today           | Longest waiting time experienced by a caller for today. The<br>longest wait is the period until <b>either the call was answered</b><br><b>by an agent, or the last call transfer is made</b> . This is<br>intended to represent the time the caller waited to speak to a<br>human. Usually, this is an agent (where we can see their UserID |

### **Queue information**

| Column | Description                                                                                                    |
|--------|----------------------------------------------------------------------------------------------------|
|        | in the system) or otherwise it is until the last call transfer is made<br>(which we assume is answered by a person). |

#### **Agent information**

An icon displays for each agent assigned to one of the queues on the wallboard.

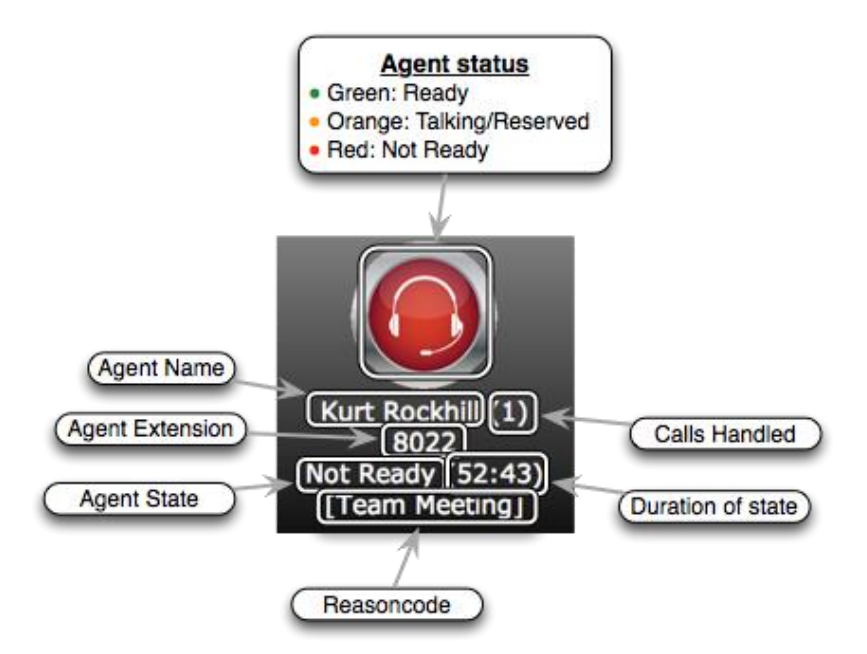

The details for each agent are:

- Coloured icon (Red, Orange or Green) reflecting the agent's state.
- **Background** area this is usually green and changes to orange if they have been "not ready" for too long. This is timer is set by the reason code thresholds. To change these, contact the person in your organisation who has administration access to the Wallboard. Often this is the SCM administrator.
- **Agent Name** (alias) and number of **Calls Handled**. We suggest that you keep the name shorter than one line in the display. The SCM administrator can set an alias name for each agent.
- Agent Extension number (DN)
- Agent State and the duration of how long they've been in this state.
- **Reason code** if they are unavailable (this is blank when they are available). Where the agent is using jabber, they can choose from a list of reason codes. Agents that are not ready using an IP deskphone have the reason code of "User Init" (user initiated).

### Wallboard statistics and reconciliation

#### Reconciling queue totals to agent totals

At times, the queue totals and agent totals may appear to be unmatched. This may occur when calls presented to the queue are eventually transferred to people who are not members of the queue. These calls show in the reports under "-- Other --". As the "-- Other --" is not an agent, these calls appear in the queue statistics but not the agent statistics.

#### Wallboard size and layout

The wallboard has eight columns. It is configured for a full HD monitor (1920 x 1080 pixels). You may want to set the browser to full screen (usually F11 on a windows computer). You can also change the size of the wallboard content using the browser zoom function. This is handy if you want to open the wallboard in a window on your computer. We suggest you set the zoom so that all eight columns appear.

Tips to improve the visual appearance of the wallboard.

- 1. Use short agent aliases that fit within the column (SCM Administrator task)
- 2. Use short queue aliases that fit within the column (SCM Administrator task)
- 3. Make the browser full screen (usually F11 on a windows computer)
- 4. Zoom the browser window (such as ctrl-mouse wheel, or browser settings)
- 5. Use short not-ready reason-codes that fit within the column. (Wallboard administrator task).
- 6. Check the "How-to" articles on the website for information about wallboard scaling

#### **Customising the Wallboard**

Here are some items you may customise on the wallboard.

| Updated by SCM administrator                                                    | Updated by Wallboard administrator (advanced settings)                    |
|---------------------------------------------------------------------------------|---------------------------------------------------------------------------|
| Display name for queue                                                          | Display order for queues                                                  |
| Display name for agent                                                          | Display order for agents (either extension number, userID, name or state) |
| Not-Ready reason codes (global setting) – used for wallboards and jabber phones | Not-ready reason codes to appear on the wallboard                         |
|                                                                                 | Threshold time and threshold colours for reason codes, agents available.  |

Often the SCM administrator is also the Wallboard administrator. The instructions for wallboard settings are in the SCM administration guide.

# 7 Agent Phones – Ready / Not Ready

When agents are assigned to a queue, the screen of their phone will show that they are logged into the Atea SCM. They may set themselves as either "Ready" or "Not Ready" to receive calls from the queue using the soft keys on the phone. With the jabber phone version, you can choose a reason why you are not-ready.

### 7.1 Agent IP desk phone

When you are logged into a queue the display indicates that you are ready. To toggle between **Ready** and **Not Ready**, use the softkey on the phone.

Use **Line1** to make a call and stay in the queue.

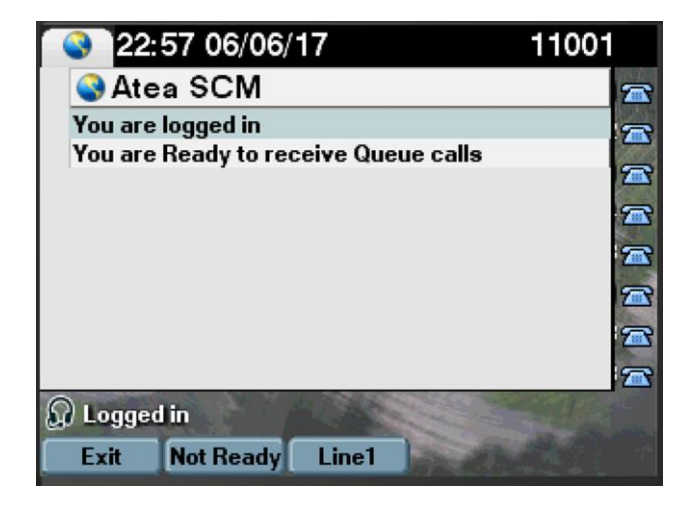

When an agent with an IP desk phone is not-ready, the wallboard shows the not ready reason code of **User Init** (user initiated). The wallboard administrator can edit this text if desired.

### 7.2 Agent with Jabber softphone

Agents with the jabber softphone will find that they have access to a few more features that regular IP phone users. The Atea SCM shows as a tab icon on the left-hand side of the jabber phone window.

From the jabber softphone, click the Atea SCM icon to see your status. The jabber window shows whether you are ready to take calls, and information about each of the queues you are logged onto.

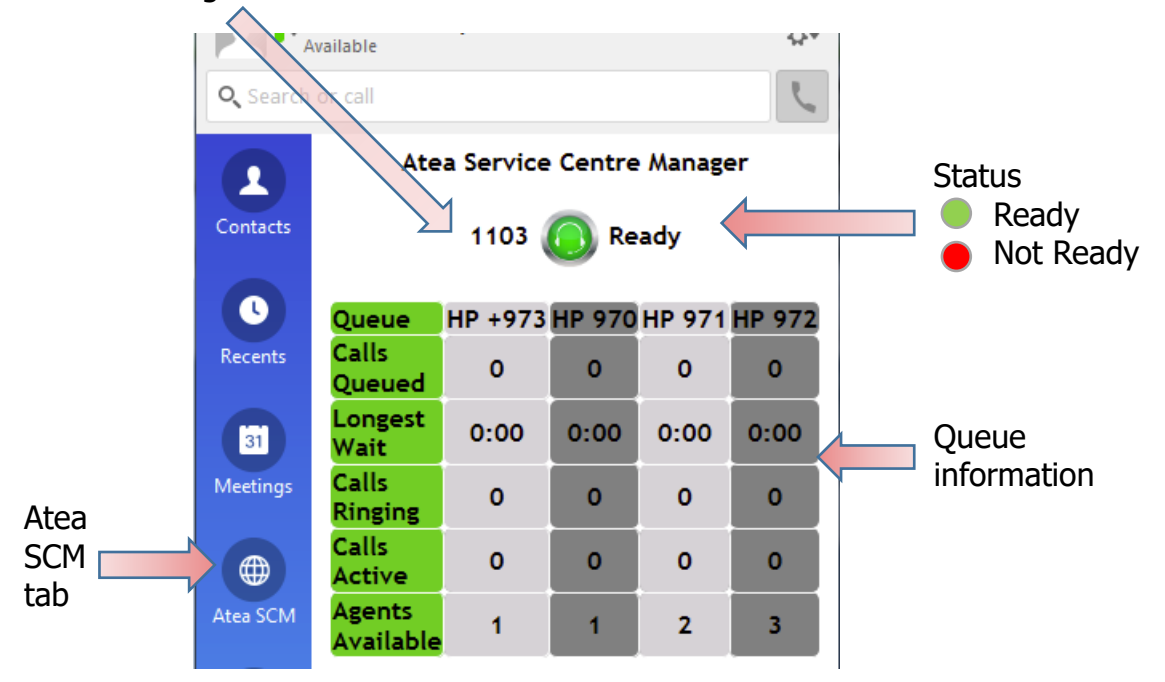

Agent extension number

To go "Not Ready"

- 1. Click the status icon to pop up a list of reason why you are going "Not Ready".
- 2. Select a reason.

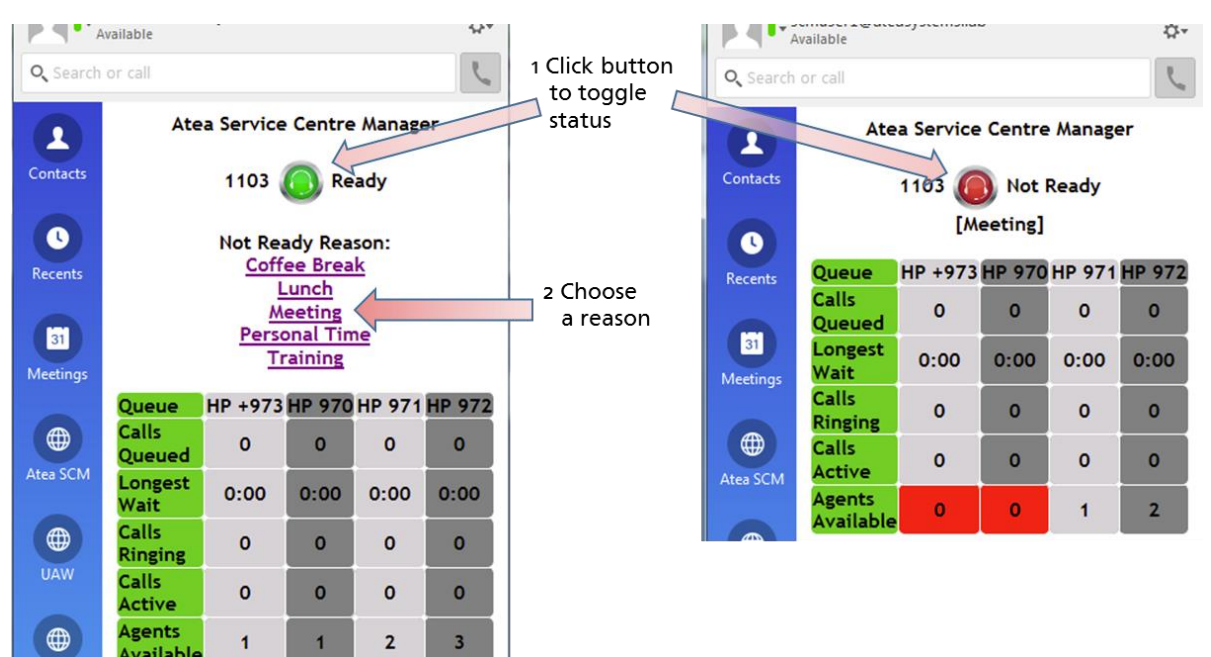

To become ready to answer calls again, just click the red status button.

# 8 Troubleshooting and Setup

Here are some troubleshooting tips and setup tasks. To resolve these issues, you may need to get help from either the SCM Administrator or the team that configures your CUCM telephone system.

| Issue                                                                            | Тір                                                                                                    |
|----------------------------------------------------------------------------------|----------------------------------------------------------------------------------------------------|
| Cannot see all your agents                                                       | Ask the SCM administrator to add the user to the SCM and assign it to you                                                                                                    |
| Cannot see all your queues                                                       | Ask the SCM administrator to add the queue to the SCM and assign it to you                                                                                                    |
| There are no recordings for<br>any of your queues                                | Ask the SCM administrator to check your recording profile is<br>enabled from the SCM administration dashboard                                                                                                    |
| There are no recordings for<br>individual users                                  | The user's device or device profile in the CUCM must have the built-in bridge feature enabled                                                                                                    |
| SCM Administrator cannot<br>add a user to the SCM as<br>they cannot see the user | All SCM users must be set up in the CUCM with a primary DN (extension number)                                                                                                    |
| Agent does not have ready<br>/ not-ready status on IP<br>phone                   | Agent is configured with a jabber phone. The SCM administrator can change this user setting to IP-phone.                                                                                                    |
| Agent cannot set type of<br>not-ready reason code<br>from an IP phone            | This is normal. Reason codes can only be chosen from the Jabber soft phone.                                                                                                    |
| New reason code does not<br>appear on the wallboard                              | The reason code has been updated in SCM but not in the wallboard for the specific supervisor. Ask your wallboard administrator to check the reason code is both in SCM and on the wallboard.                                                                                                    |
| The reports show calls<br>answered by "Non SCM<br>user"                          | These are the calls that were transferred to a user who is not an SCM agent, and where the SCM system does not know the name of the party that the caller was connected to.                                                                                                    |
| Queue reports show a user<br>that is not an SCM agent                            | This may occur when the call is transferred to someone who is<br>not an SCM agent. Where the SCM system can identify the final<br>party for the call, that name is used in the reports.                                                                                                    |
| Longest wait time on<br>report or wallboard<br>appears to be very long           | The wait time uses a rule that measures the time from when the call enters the hunt group (queue) until it is connected to a person (who has a UserID in the phone system). If the SCM does not detect a person has answered the call, it uses the time up until the call is transferred to the final party. This may happen where a queue call is answered by another party before being |

### Atea Systems – SCM Supervisor Guide

| Issue                                                 | Тір                                                                                                    |
|-------------------------------------------------------|----------------------------------------------------------------------------------------------------|
|                                                       | transferred, and the time spent conversing with that party is included in the waiting time.                                                                                                    |
| Agent reports / agent<br>statistics are missing calls | Calls are only allocated against an agent when they are the last<br>party that a call is connected to. If an agent answers a call, and<br>then transfers it to someone else, the call is then allocated to that<br>other party. It <b>does not show against the agent</b> . This is<br>from the rule that the last party on the call is the one the caller is<br>connected to. |
| Wallboard layout does not fit the browser window      | The wallboard is intended for a full HD 1920 x 1080 display. See<br>the section on Wallboard size and layout, and check out the<br>"How-to" support articles on our website.                                                                                                    |